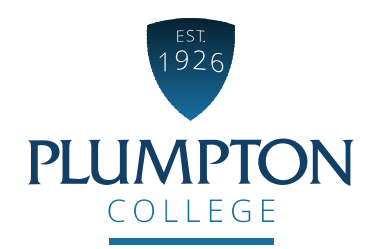

# How to enrol online

1. Please open your enrolment email and click on the link provided. This link is specifically for your course, you have applied for and have been given an offer to.

| Dear                                                                                                    |                                                                   |
|----------------------------------------------------------------------------------------------------|-------------------------------------------------------------------|
| Student Reference:                                                                                                    |                                                                   |
| Online Enrolment<br>Congratulations on receiving an offer of a place on the<br>need to enrol you on to your course so that you're ready to begin your exciting journey with us. | course at our Plumpton campus, starting in September 2020. We now |
| To support our social distancing measures, we are asking all students to enrol online and this will avoid an                                                                    | unnecessary visit to the college at what is a very busy time.     |
| Please click on this link which will take you to our online enrolment pages where you will be able to enter you                                                                 | our personal details:                                             |

It is essential that this is completed by 25 August so that we can confirm your enrolment and ensure you are able to start your course with us in September.

2. The enrolment form will now open in your chosen web browser as shown below.

The1item in your basket is the course you are enrolling onto; more details are shown lower down the page. Please ensure this is correct before completing the form. If it is incorrect please contact us via <u>enguries@plumpton.ac.uk</u> or 01273 890454.

| EST     |                                               |         |               |                 |             |       |            |               |                   |            |   |   |
|---------|-----------------------------------------------|---------|---------------|-----------------|-------------|-------|------------|---------------|-------------------|------------|---|---|
| PLUMPTC | N                                             | Home Se | arch Departme | nts Information | Our College | VLE S | Shop Onlir | e Payments    | <b>\</b> ∰1 items |            |   |   |
| COLLEGE |                                               |         |               |                 |             |       |            |               |                   |            |   |   |
|         |                                               |         |               |                 |             |       |            |               |                   |            |   | _ |
|         |                                               |         |               |                 |             |       |            |               |                   |            |   |   |
|         |                                               |         |               |                 |             |       |            |               |                   |            |   |   |
| Enrol   | ment Form                                     |         |               |                 |             |       |            |               |                   |            |   |   |
| Enrol   | ment Form                                     |         |               | 2               |             |       |            | 3             |                   | 4          |   |   |
| Enrol   | ment Form<br>Personal Detai                   | ls      |               | Qualification   | 15          |       | Emp        | 3<br>oloyment |                   | 4<br>Terms | 5 |   |
| Enrol   | ment Form<br>1<br>Personal Detai              | ls      |               | Qualification   | IS          |       | Emp        | 3<br>oloyment |                   | 4<br>Terms | ; |   |
| Enrol   | ment Form<br>Personal Detai<br>Your Course(s) | ls      |               | Qualification   | 15          |       | Emp        | 3<br>oloyment |                   | 4<br>Terms | 3 |   |

# **Error indicator**

- Surname must not be blank
- First Forename must not be blank
- Title must not be blank
- Date Of Birth (please ensure this is correct) must not be blank
- Legal Gender must not be blank
- Telephone must not be blank
- Mobile must not be blank
- Personal Email must not be blank
- Home Address must not be blank
- Town must not be blank
- County must not be blank
- Nationality must not be blank
- · What is your Ethnicity must not be blank
- What is your country of Residence must not be blank
- Emergency Contact Name must not be blank
- Emergency Contact Relationship must not be blank
- Emergency Contact Phone number must not be blank
- Emergency Contact Email Address must not be blank
- Please enter a valid Postcode

If at any point you try to go to the next page without providing mandatory information, an error message will appear either at the top or bottom of your webpage. This will clearly indicate what information is missing or is invalid (example above). Please amend your information accordingly.

| Personal Details                                                                    | 3. Please fill in all the available fields with the relevant details.                                                                            |
|-------------------------------------------------------------------------------------|----------------------------------------------------------------------------------------------------|
| Unique Learner Number (If<br>Known)                                                 | All those in bold are mandatory.                                                                                                    |
| Surname                                                                             | We must have your legal name which appears on your ID.                                                                                           |
| First Forename                                                                      |                                                                                                    |
| Known As Name                                                                       | Please ensure your email address has been<br>entered in lower case characters. If you have used<br>capital letters it will not let you continue. |
| Title                                                                               |                                                                                                    |
| Date Of Birth                                                                       | Please double check your Date of Birth has been entered correctly as it can default to the current                                               |
| Legal Gender                                                                        | year.                                                                                                    |
| Telephone                                                                           | 4. If you are a student who has your own vehicle<br>which will be parked on campus for the duration                                              |
| Mobile                                                                              | provide us with your vehicle details. Our student                                                                                                |
| Personal Email                                                                      | services team require this.                                                                                                    |
| Main Address                                                                        |                                                                                                    |
| Home Address                                                                        | Vehicle Details                                                                                                    |
|                                                                                     | For a parking permit, please fill in your vehicle details                                                                                        |
| Address Line 2                                                                      | Vehicle Colour                                                                                                    |
| Town                                                                                | Vehicle Make                                                                                                    |
|                                                                                     |                                                                                                    |
| County                                                                              | Vehicle Model                                                                                                    |
| Postcode                                                                            | Vehicle Number<br>plate                                                                                                    |
| Your postcode here                                                                  |                                                                                                    |
| Number of years at<br>current address                                               |                                                                                                    |
|                                                                                     | If you select 'No' to this question, please complete the further questions which appear as shown below.                                          |
| Nationality                                                                         |                                                                                                    |
| Nationality                                                                         | Will you have lived continuously in the UK or EU for more than 3 years on the first day of your course?                                          |
| · ·                                                                                 | ○ Yes ● No                                                                                                    |
| What is your Ethnicity                                                              | Visa Type 🗸 🗸                                                                                                    |
| What is your country of<br>Residence                                                | Date of Entry into the UK (If<br>non UK or EU resident)                                                                                          |
| Will you have lived continuously in the UK or FU for more than 3 years on the first | What country did you arrive<br>from?                                                                                                    |
| day of your course?                                                                 | Visa Expiry Date                                                                                                    |
|                                                                                     |                                                                                                    |

| Vehicle Details                                           |
|-----------------------------------------------------------|
| For a parking permit, please fill in your vehicle details |
| Vehicle Colour                                            |
| Vehicle Make                                              |
| Vehicle Model                                             |
| Vehicle Number<br>plate                                   |
|                                                           |
| If you select 'No' to this question, please complete      |

| Parent/Guardian/Emergency Contacts Primary Contact Emergency Contact Name  Emergency Contact Relationship  Emergency Contact Phone number  Emergency Contact Email Address  Do you live with this person?                                                                                                    | <ul> <li>5. In this section, you will need to provide us with your emergency contacts details. <i>Please ensure they are up to date.</i></li> <li>We require all fields to be completed e.g. Full Name, Relationship, Main contact number etc.</li> <li>You will also need to provide us with a secondary contact, for situations where we are unable to get hold of your primary. However, we do understand if you only have the one.</li> <li>Please ensure you also make us aware if you live with that person by ticking the relevant box.</li> </ul> |
|----------------------------------------------------------------------------------------------------|----------------------------------------------------------------------------------------------------|
| Secondary Contact Emergency Contact Name Emergency Contact Relationship                                                                                                    | <ul><li>6. Please complete the 'Learner Support' section.</li></ul>                                                                                                    |
| Emergency Contact Phone number Emergency Contact Email Address                                                                                                    | If you select 'Yes' to this question, please complete<br>the further questions which appear as shown<br>below.                                                                                                    |
| Do you live with this person?<br>Learner Support<br>Do you have any disabilities or learning difficulties?<br>Yes No<br>Are you any of the following?                                                                                                    | Learner Support Do you have any disabilities or learning difficulties? Yes O No The information entered here is to help us prepare for your learning, you will not be disadvantaged in any way by entering this information Primary Disability/Learning Difficulty Do you have additional learning needs?                                                                                                    |
| Young carer?                                                                                                    | Is additional support on your course required?  Do you have a HEFCE Disabled Students Allowance or Personal Independence Disability Living Allowance?  Please provide any extra information that can help us to help you Notes                                                                                                    |
| Are you eligible for Free school meals?  1 - 14-15 year old learner is eligible for free meals 2 - 16-19 year old learner is eligible for and in receipt of free meals Describe best your household situation                                                                                                    |                                                                                                    |
| <ul> <li>01 - No household member is in employment and the household includes one or more dependent children</li> <li>02 - No household member is in employment and the household does not include any dependent children</li> <li>03 - Learner has withheld this information</li> <li>99 - None of HHS1, HHS2 or HHS3 applies</li> </ul> 8. To go to the next page, click 'Next' which is located in the bottom left hand corner. | <ul> <li>Please click the drop-down arrow if you are eligible for 'Free School Meals' and select option 1 or 2 which applies to you.</li> <li>Again, please click the drop-down arrow to describe your household situation.</li> </ul>                                                                                                    |

9. Click on the drop-down arrow to select your highest-level qualification achieved. If you are unsure there is a table below to help you.

10. Once again, click on the dropdown arrow to select your previous/current school.

Please include date from and to along with the tick box question.

11. If you have prior qualifications, please enter these into the available fields along with the grade achieved/predicted grade and the date it was awarded.

If the qualification you wish to enter is not in the drop-down box please type the subject into the free type field provided.

To add more than one qualification, you will need to click the 'Add Row' button in green. Continue to do this until you have entered all your qualifications.

Prior Attainment and School details

What is your highest level of Qualification?

| No qui<br>Not kn<br>Other                                                                                           | 5<br>7 and above<br>allifications<br>sown<br>qualification, level not known                                                                                                    |                                                                                                    |     |
|----------------------------------------------------------------------------------------------------|----------------------------------------------------------------------------------------------------|----------------------------------------------------------------------------------------------------|-----|
| Other<br>se the                                                                                                    | qualifications below level 1<br>following table to help you pick the correct quality                                                                                                    | fication level.                                                                                                    | _   |
| evel                                                                                                    | Academic Qualification Equivalent                                                                                                    | Vocational Qualification Equivalent                                                                                                    |     |
| intry<br>evel                                                                                                    | Word Power / Number Power                                                                                                    |                                                                                                    | _ / |
| evel                                                                                                    | GCSE/O Level Grades D-G (or fewer than 5 at grades A-C) CSE below Grade 1 1 AS Level                                                                                                    | BEC General Certificate BEC Diploma BTEC First Certificate City & Guilds Operative Awards CPVE Year 1 (Technician) GNVQ Foundation LCCI Elementary/First Level NVQ Level 1 PEI Elementary/First Level RSA Vocational Certificate                                                                                                    |     |
| evel                                                                                                    | GCSE/O Level (5 or more at Grades A-C) CSE<br>Grade 1 (5 or more) 1 A Level 2/3 AS Levels                                                                                                    | BEC General Certificate with Credit BEC Diploma with Credit BTEC First Diploma City & Guilds Higher Operative/Craft GNVQ Intermediate LCCI Certificate (Second Level)<br>NVQ Level 2 PEI Stage 2 Pitmans Intermediate Level 2 Diploma Certificate RSA Diploma                                                                                                    |     |
| evel<br>I                                                                                                    | 2 or more A Levels 4 or more AS Levels                                                                                                    | BEC National ONC/OND BTEC National ONC/OND City & Guilds Plumpton Craft GNVQ Plumpton LCcl Diploma (Third Level) NVQ Level 3 Plumpton Level 3 Plumpton Highe<br>Certificate RSA Stage 3 Plumpton Diploma TEC Certificate/Diploma Access to Higher Education Courses ESOL & Foreign Language Plumpton Awards                                                                                                    | r   |
| evel                                                                                                    | Teaching Qualifications (Including PGCE) First<br>Degree                                                                                                    | BEC National HNC/HND BTEC National HNC/HND Higher Education Certificate Higher Education Diploma LCCI Plumpton Level NVQ 4 Nursing (SRN) RSA Plumpton<br>Certificate RSA Higher Diploma                                                                                                    |     |
| evel                                                                                                    | Master's degree Ph.D. or other doctorates                                                                                                    |                                                                                                    |     |
| eviou                                                                                                    | s/Current School                                                                                                    |                                                                                                    |     |
| ite To                                                                                                    | 1                                                                                                    |                                                                                                    |     |
|                                                                                                    |                                                                                                    |                                                                                                    |     |
| e you                                                                                                    | still at this school?                                                                                                    |                                                                                                    |     |
| alif                                                                                                    | still at this school?                                                                                                    |                                                                                                    |     |
| e you                                                                                                    | still at this school?<br>fications<br>provide your grades<br>ude information on all qualifications studied i.e. GCS<br>generation                                                                                         | SE, DTEC Diplomas, A-Levels, HVQs. If you have not yet taken your exams, please provide ut with your predicted grades.                                                                                                    |     |
| alif<br>ase                                                                                                    | still at this school?<br>fications<br>provide your grades<br>ude information on all qualifications studied i.e. GCI<br>qualification                                                                                      | SE, DTEC Diplomas, A-Levels, HVQs. If you have not yet taken your exams, please provide ut with your predicted grades.<br>Subject (if reat in list) Grade Predicted Grade Date Awarded                                                                                                    |     |
| e you                                                                                                    | still at this school?<br>fications<br>provide your grades<br>use information on all qualifications studied i.e. GCS<br>qualification                                                                                      | SE, BTEC Diplomas, A-Levels, NVQs. If you have not yet talen your exams, please provide us with your predicted grades. Subject (if not in list) Grade Predicted Grade Date Awarded                                                                                                    |     |
| e you                                                                                                    | still at this school?<br>fications<br>provide your grades<br>ude information on all qualifications studied in GCS<br>Qualification                                                                                        | SE, BTEC Diplomas, A-Levelis, HWQs, Hyou have not yet taken your exams, please provide us with your predicted grades. Subject (Proot in list) Grade Predicted Grade Date Awarded                                                                                                    |     |
| e you<br>alif<br>ase<br>e incl<br>prior o                                                                           | still at this school?<br>fications<br>provide your grades<br>ude information on all qualifications studied is OCE<br>gualification<br>Qualification                                                                       | SE, BTEC Diplomas, A-Lavels, HVQs. If you have not yet taken your exams, please provide us with your predicted grades. Subject (if not in list) Subject (if not in list) Su |     |
| e you<br>alialif<br>ase<br>e incli<br>prior o<br>se incli<br>prior o<br>se incli<br>rational<br>se incli<br>prior o | still at this school?<br>fications<br>provide your grades<br>use information on all qualifications studied i.e. GCS<br>gualification<br>Qualification<br>and English<br>hiere GCSE English by the end                     | SE, BTEC Diplomas, A-Levels, MXQs. If you have not yet talen your exams, please provide us with your predicted grades. Subject (if not in list) Grade Predicted Grade Date Avarded                                                                                                    |     |
| e you<br>aalif<br>ase<br>e incl<br>prior q<br>ths<br>ou acl<br>ar 113                                               | still at this school?<br>fications<br>provide your grades<br>ude information on all qualifications studied is. GCS<br>updification<br>Qualification<br>and English<br>hiere GCSE English by the end of                    | SE, BTEC Diplomas, A-Levels, 14VQs. If you have not yet taken your exams, please provide us with your predicted grades. Subject (if not in list) Grade Predicted Grade Date Awarded                                                                                                    |     |
| alif<br>ase<br>eincl<br>prior of<br>ths<br>ou acl<br>11?                                                            | still at this school?<br>fications<br>provide your grades<br>use internation on all qualifications studied i.e. OCC<br>gualification<br>Qualification<br>Qualification<br>and English<br>there OCSE English by the end of | SE, BTEC Diplomas, A-Levels, HVQs. If you have not yet taken your exams, please provide us with your predicted grades. Subject (if not in list) Grade Predicted Grade Date Awarded                                                                                                    |     |
| e you<br>aalif<br>asse<br>e incl<br>e incl<br>prior o<br>ths<br>ou acl<br>117                                       | still at this school?<br>fications<br>provide your grades<br>use information on all qualifications studied in. GCS<br>gualification<br>Qualification<br>and English<br>here GCSE English by the end et                    | SE, BTEC Diplonas, A-Levels, MXQs. If you have not yet taken your exams, please provide us with your predicted grades. Subject (if not in list) Grade Predicted Grade Date Anvarded                                                                                                    |     |
| alif<br>ase<br>eincl<br>stor o<br>ths<br>ou acl                                                                     | All at this school?                                                                                                    | SE. BTEC Diplomas. A Levels, HVQs. If you have not yet taken your exams, please provide as with your predicted grades.                                                                                                    |     |
| ase<br>sinch<br>sice o<br>ar 113<br>ou acl                                                                          | incations provide your grades udv internation on all qualifications studied is. GCS guidification Qualification Qualification and English here GCSE English by the end here GCSE Maths by the end of adddition, tick      | SE, BTEC Diplomas, A Levels, HVQs. If you have not yet taken your exams, please provide us with your predicted grades.                                                                                                    |     |

| Evidence Upload                                                                                                    |                                                                                                    |                                                                                                    |                                                                                          |
|----------------------------------------------------------------------------------------------------|----------------------------------------------------------------------------------------------------|----------------------------------------------------------------------------------------------------|------------------------------------------------------------------------------------------|
| All Students:<br>ID and address proof for example passport, driving<br>For Aged 16-19:<br>Evidence of GCSE (or equivilant) grades<br>For Adults Aged 19+:<br>Benefit evidence for fee remission<br>Evidence of low wage for fee remission<br>Confirmation of your advanced learner loan | license or council tax letter                                                                                                    |                                                                                                    |                                                                                          |
| Type of Evidence Select<br>Select<br>Benefit Evidence<br>Certificates/Results Slip<br>Loan Confirmation<br>Other                                                                                                    | Notes Upload<br>Choos                                                                                                    | File<br>se File No file chosen                                                                                    | Upload                                                                                   |
| Type of Evidence                                                                                                    | Notes                                                                                                    | advat                                                                                                    | Attachment Remove                                                                        |
|                                                                                                    | No attachments upioade                                                                                                    |                                                                                                    |                                                                                          |
|                                                                                                    |                                                                                                    |                                                                                                    | All evidence which has<br>been uploaded will be<br>listed in this table.                 |
| 12. To enable us t<br>or council tax lef<br>-To upload this all<br>'Other'.<br>Please mention in<br>need to know abo<br>Then click 'Choose<br>the relevant imag<br>phone or scanned<br>After you have do                                                                                | to enrol you, we will need ID and add<br>tter.<br>you need to do is click the drop-down<br>the 'Notes' box what ID you are upload<br>but that evidence.<br>e File'. This should now open up your fi<br>e/scanned document you wish to upload<br>d documents. | arrow next to 'Type of Evi<br>ding or any other informa<br>les/images on your device<br>ad. We accept pictures ta | idence' and select<br>ation you feel we<br>e. Please then select<br>aken off your mobile |
| Alter you have do                                                                                                    | The trins, please click the green opload                                                                                                    | Dutton.                                                                                                    |                                                                                          |
| Failure to upload o                                                                                                    | מת required evidence will delay your enro                                                                                                    | olment and we will then nee                                                                                       | ed to contact you.                                                                       |
| 13. To upload any required is upload                                                                                                    | of the following, you will need to carry<br>ded.                                                                                                    | out that process again u                                                                                          | ntil all evidence                                                                        |
| For Aged 16-19:                                                                                                    |                                                                                                    |                                                                                                    |                                                                                          |
| Evidence of GCSE                                                                                                    | (or equivalent) grades                                                                                                    |                                                                                                    |                                                                                          |
| For Adults Aged 1                                                                                                    | 9+:                                                                                                    |                                                                                                    |                                                                                          |
| Benefit evidence f                                                                                                    | or fee remission                                                                                                    |                                                                                                    |                                                                                          |
| Evidence of low wa                                                                                                    | age for fee remission                                                                                                    |                                                                                                    |                                                                                          |
| Confirmation of yo                                                                                                    | our advanced learner loan                                                                                                    |                                                                                                    |                                                                                          |

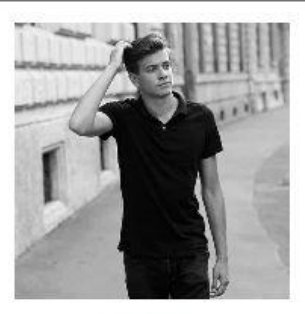

wrong must be in colour

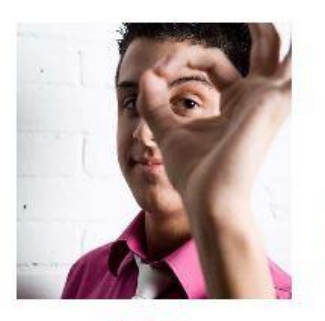

wrong do not obscure

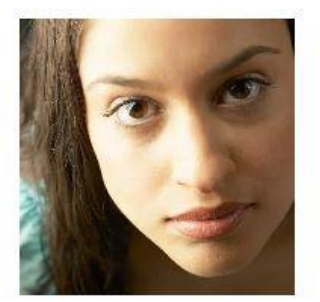

wrong too close

BACK NEXT A

Choose File No file chosen

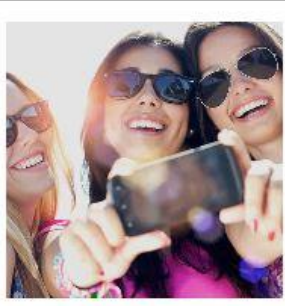

wrong only you

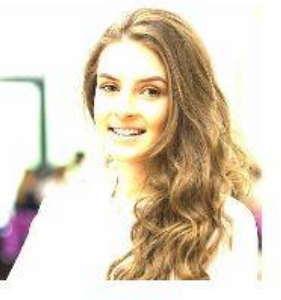

wrong too bright or dark

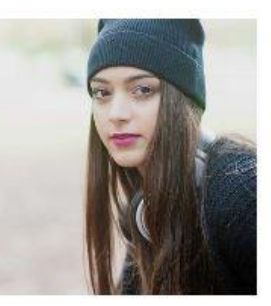

wrong no headwear except religious or medical

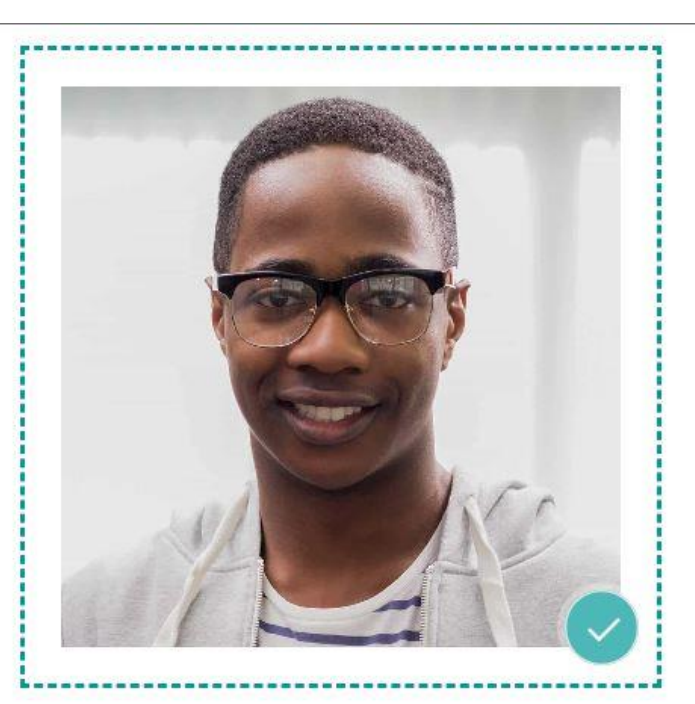

Your profile image should:

- · have been taken in the last 6 months
- be in colour
- be shot against a plain background
- be clear and in focus
- · be a close up of your full head and shoulders
- · contain no other objects or people
- have clear contrast between yourself and the background
- not have hair in front of your eyes
- not include headwear other than for religious or medical reasons
- have nothing covering your face
- not have the 'red eye' effect

14. To upload a profile image you need to click 'Choose File'. This should now open up your images on your device. Please then select the suitable image you wish to upload following the guide above.

Then click next.

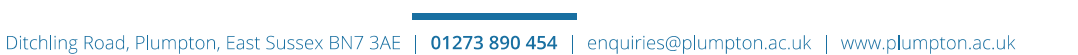

| 1                                                                                                    | Qualifications                        | 3          | 4     |
|----------------------------------------------------------------------------------------------------|---------------------------------------|------------|-------|
| Personal Details                                                                                                    |                                       | Employment | Terms |
| National Insurance number<br>Note: If you are on benefits, or applying for an apprenticeship, providing a<br>National insurance number | National Insurane number is mandatory |            |       |

15. Please provide us with a valid NI number. Those who are 16 and have not received one as of yet, you can provide us with this at a later date.

#### Select your Employment Status

| Ī | Employment Status                                                                                                    | $\sim$     |
|---|----------------------------------------------------------------------------------------------------|------------|
|   |                                                                                                    | $\bigcirc$ |
| S | In Paid Employment<br>Not Known/Not Provided<br>Unemployed, looking for work and available to start work<br>Unemployed, not looking for work and/or not available to start work |            |

16. Click on the drop-down arrow to show your options. Select one that applies to you.

| ect              | your Benefits Status                                                                                        |
|------------------|----------------------------------------------------------------------------------------------------|
| efits St         | tatus                                                                                                    |
|                  |                                                                                                    |
| mploym<br>b Seek | state benefit<br>nent and Support Allowance - Work Related Activity Group (ESA WRAG)<br>ers Allowance (JSA) |
| niversa          | I Credit                                                                                                    |
|                  |                                                                                                    |
|                  | 17. If you are in receipt of any of the above please select one that applies to you.                        |
|                  |                                                                                                    |
|                  | If you are employed so to Section A. If you are Unemployed so to section P.                                 |
| $\overline{}$    | If you are employed, go to section A, if you are oriemployed, go to section B                               |
|                  |                                                                                                    |
|                  |                                                                                                    |
|                  |                                                                                                    |
|                  |                                                                                                    |
|                  | Section A - Employed                                                                                        |
|                  |                                                                                                    |
|                  |                                                                                                    |
|                  | Please tell us how many hours per week you are employed, and how long you have worked for                   |
|                  |                                                                                                    |
|                  | Emp Intensity                                                                                               |
|                  | ·                                                                                                    |
|                  | Learner is employed for 0 to 10 hours per week                                                              |
| -                | Learner is employed for 11 to 20 hours per week<br>Learner is employed for 21 to 30 hours per week          |
|                  | Learner is employed for 31+ hours per week                                                                  |

If you are employed, go to Section A, If you are Unemployed, go to section B.

## 18. Section A – Employed

Please tell us how many hours per week you are employed, by selecting one of the options from the dropdown box after clicking the arrow.

| Employment Length  4-6 months 7-12 months Over 12 months Up to 3 months                                                                                                    | We also require information on<br>how long you have worked for.<br>Please select one that applies. |
|----------------------------------------------------------------------------------------------------|----------------------------------------------------------------------------------------------------|
| You may be entitled to reduced funds if<br>1. You live in London and earn less than £20,962 annualy<br>2. You live outside of London and earn leass than £17,004 annualy<br>Does this apply to you?<br>(Please tick if Yes) | Please tick if any of these apply<br>to you.                                                       |

### 19. Section B – Unemployed

Please provide which benefit you are on (if any) and tell us how long you've been unemployed for and why

| Section B - Unemployed                                                                                  |
|----------------------------------------------------------------------------------------------------|
| Please provide which benefit you are on (if any) and tell us how long youve been unemployed for and why |
| Unemployment                                                                                            |
| Kedsoli                                                                                                 |
| 1 - Redundancy                                                                                          |
| 2 - Reasons other than redundancy                                                                       |

Please select one of the options from the drop-down box after clicking the arrow. This question is not mandatory. However, the field next to it (shown below) is mandatory to answer if you are unemployed.

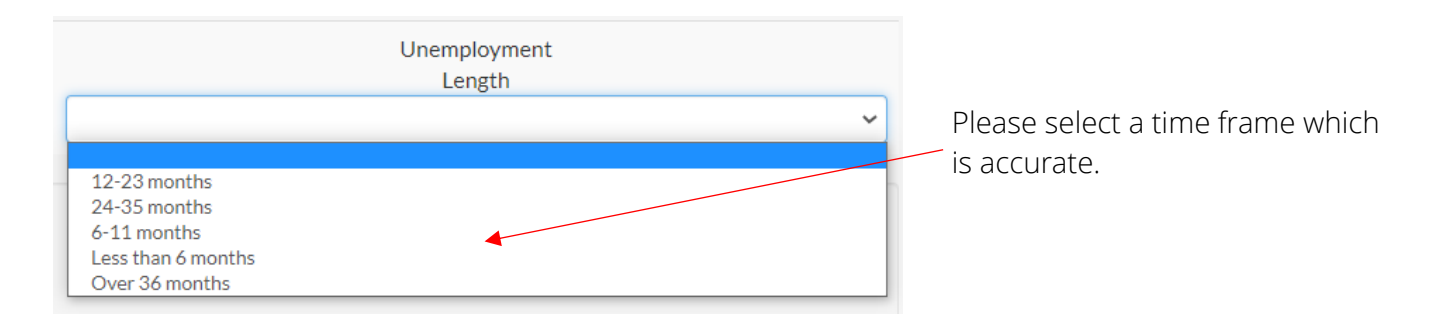

#### **Employer Details**

| If your Employer will be paying your fees, this information is mandatory |
|--------------------------------------------------------------------------|
| Employer Name                                                            |
|                                                                          |
|                                                                          |
| Employer Address 1                                                       |
|                                                                          |
| Employer Address 2                                                       |
|                                                                          |
| Employer Address 3                                                       |
|                                                                          |
| Employer Address 4                                                       |
|                                                                          |
| Employer Postcode                                                        |
| Enter Postcode                                                           |
| Employer Email                                                           |
|                                                                          |
| Employer Tel                                                             |
|                                                                          |

20. If your Employer will be paying your course fees, this information is mandatory.

## Please leave this section blank if it does not apply to you.

|                                                                                                    | Then click next.                                                                                                    |                                                                                                    |                                                                                         |
|----------------------------------------------------------------------------------------------------|----------------------------------------------------------------------------------------------------|----------------------------------------------------------------------------------------------------|-----------------------------------------------------------------------------------------|
|                                                                                                    |                                                                                                    | 3                                                                                                    | ٩                                                                                       |
| Personal Details                                                                                                    | Quaincations                                                                                                    | Employment                                                                                                    | Terms                                                                                   |
| Confirmation                                                                                                    |                                                                                                    |                                                                                                    |                                                                                         |
| Please take time to read through this declaration before proceeding                                                                                                    |                                                                                                    |                                                                                                    |                                                                                         |
| I understand that courses may be cancelled or re-scheduled if the require                                                                                                    | d minimum enrolment numbers are not reached and that althou                                                                                                    | gh information is correct at the time it is given, circumstanc                                                                                                    | es can lead to changes.                                                                 |
| I understand it is important for the college to have up-to-date student rec                                                                                                    | ords and I agree to inform my tutor if my address, telephone nur                                                                                                    | nber or other details change.                                                                                                    |                                                                                         |
| I undertake to conform to the Regulations of the College. If tuition fees an                                                                                                    | e not paid at enrolment, I agree to be invoiced.                                                                                                    |                                                                                                    |                                                                                         |
| I understand that for students under 18 years old on 1st September 2020<br>reaching age 18 before the end of the course, such information will be pro-<br>to attend courses, specified information, eg academic progress, attendand<br>will be provided to the school. I give my consent for the College to contact | , specified information, eg academic progress, unsatisfactory be<br>yvided to parents/guardians unless student specifically requests<br>ce, will be provided on request. For students aged 14-16 release<br>t other FE or HE Institutions on completion of my course, to cont | haviour, will be provided to parents/guardians as a matter o<br>otherwise in writing to the group tutor. For students releas<br>d from school to attend courses, specified information eg. ac<br>firm my progression route. | f course. For students<br>ed or sponsored by employers<br>cademic progress, attendance, |
| Privacy                                                                                                    |                                                                                                    |                                                                                                    |                                                                                         |
| Plumpton College Group will collect and process your personal data unde<br>marketing without your consent, which can be withdrawn at any time. Ho                                                                                                    | r GDPR Article 6e (Public Task) in order for us to carry out our p<br>wever the college will use the contact information to contact yo                                                                                                    | ublic task of providing education and training. Contact deta<br>u in order to carry out our duties to you, for example to noti                                                                                              | ils will not be used for<br>fy you of a change of course                                |

marketing without your consent, which can be withdrawn at any time. However the college will use the contact information to contact you in order to carry out our duties to you, for example to notify you of a change of course date, and also to obtain data where legally required, such as destination surveys or annual satisfaction surveys. Further information relating to this can be found at Plumpton Data Protection Further information about use of and access to your personal data, details of organisations with whom we regularly share data, information about how long we retain your data, and how to change your consent to being contacted, please visit: ESFA Privacy Notice You can agree to be contacted by other third parties by ticking any of the following boxes:

#### 21. Please read the confirmation and privacy notice.

22. Next, please answer the question below.

| O Yes | No |  |
|-------|----|--|
|-------|----|--|

If you tick 'Yes', a further statement will appear below which you will need to read through.

\*You do not have to declare spent convictions (under the Rehabilitation of Offenders Act 1974) except when you are applying for a course in teaching, health, social work, childcare or involving work with children or vulnerable adults, as this may affect your ability to attend work placements and possibly achieve your course. If you are unsure about what to declare please seek advice from our Safeguarding Team (you do not need to give your name) or we suggest you seek advice from Citizens Advice Bureau or the Probation Service, Youth Offending Team or NACRO – www.nacro.org.uk. If you have declared you have an unspent criminal conviction you will receive a letter or an email from the Designated Safeguarding Lead, who will review your disclosure and will inform you of any actions they may take. During this time your application/ enrolment will be placed on hold pending review of your disclosure. You may be required to come in for an interview to discuss your disclosure further. Please note that failing to complete this section or providing false information may lead to your application/ enrolment being withdrawn. Any information you provide the College Group in relation to criminal convictions will only be disclosed to third parties if this is necessary in the interests of the safety and welfare of other students or staff.

If you have declared a criminal conviction you may be asked to come in for an interview to discuss. Please note that failing to complete this section, or providing misleading or false information may lead to your application/enrolment being withdrawn.

# 23. Please continue to answer the tick box questions in regards to contact preferences, marketing etc.

|                                                                                                    | Occasionaly, can we contact you for:                |
|----------------------------------------------------------------------------------------------------|-----------------------------------------------------|
| Contact Preferences                                                                                                    | Learning Opportunities                              |
| Please select how we can contact you - Please tick the ones you are happy to agree to                                                                                                    | For surveys and research                            |
| Email                                                                                                    | Choose the way which we can contact you about these |
| Social Media                                                                                                    | Email                                               |
| Phone Phone | Post                                                |
|                                                                                                    | Telephone                                           |

| Marketing                                                                                                    |
|----------------------------------------------------------------------------------------------------|
| Please select if we are allowed to share your information on the following platforms (such as if you win an award) |
| Social Media                                                                                                    |
| Email                                                                                                    |
| Website                                                                                                    |

| H   | łow did you hear about us?         |
|-----|------------------------------------|
|     | ·                                  |
|     |                                    |
|     | Careers Fair                       |
|     | Current Student/attending a course |
|     | Employer                           |
| ЪU  | Facebook                           |
| -1  | Floodlight                         |
| 210 | Former Student                     |
| SIG | Friends / Relatives                |
|     | Hotcourses                         |
|     | Internet Search                    |
|     | Newsletter                         |
|     | Newspaper Advert                   |
|     | None Provided                      |
|     | Other                              |
|     | Plumpton Information Morning       |
| C   | Plumpton Open Day                  |
|     | Plumpton Web Site                  |
|     | Radio Advert                       |
| 4   | School Visit                       |
|     | Twitter                            |

24. Please select how you heard about us

|    | ✓I confirm that I have read and agree to the declaration above   |
|----|------------------------------------------------------------------|
|    | Signature                                                        |
|    |                                                                  |
|    |                                                                  |
|    |                                                                  |
|    | Clear                                                            |
|    | SACK NEXT                                                        |
|    |                                                                  |
| 2! | 5. Finally, please confirm that you have read and understood the |

25. Finally, please confirm that you have read and understood the declaration by ticking the box and signing electronically with your curser. If you have incorrectly drawn your signature, you can click the red 'Clear' button to start your signature again.

Then click 'Next' to complete.

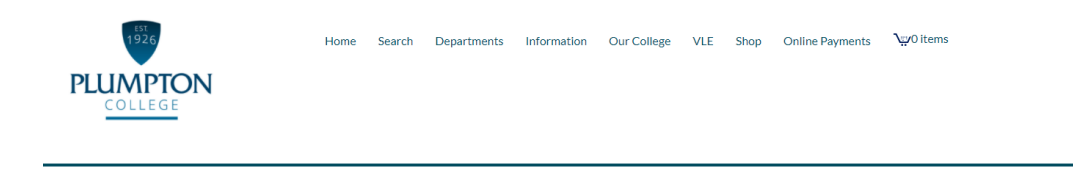

Online application/enrolment complete

Thank you for completing your online enrolment details. We will review your information and get back to you as soon as possible on the next steps of your journey here at Plumpton College. If you have any queries please let us know at Enquiries@plumpton.ac.uk

If you can't find the course you want, or you have a query about a course, enrolment or payment please call 01273 890 454

You have now submitted your enrolment to be processed.

We will review your information and get back to you as soon as possible on the next steps of your journey here at Plumpton College. If you have any queries please let us know at <u>Enquiries@plumpton.ac.uk</u>.